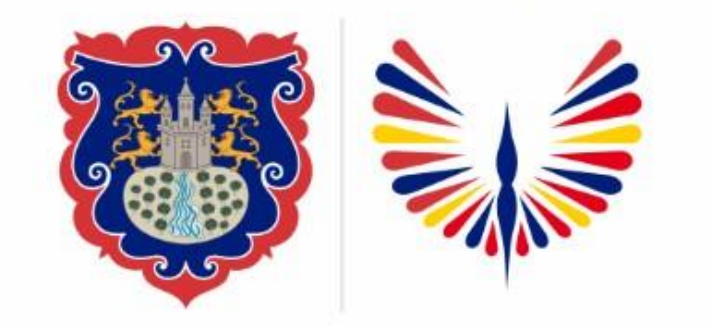

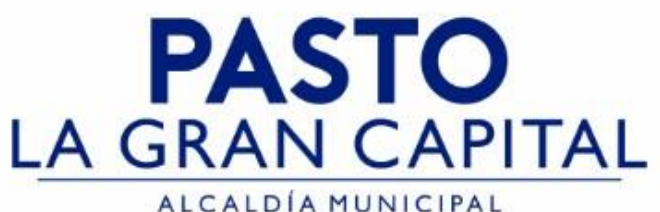

# SECRETARÍA DE EDUCACIÓN MUNICIPAL

# SUBSECRETARÍA DE COBERTURA EDUCATIVA

### **REGISTRO ESTRATEGIAS DE PERMANECIA EN SIMAT**

La asignación de estrategias de Permanencia en SIMAT, es fundamental para garantizar la prestación del servicio del P.A.E, transporte escolar, subsidios condicionadas asistencia escolar, vestuario, útiles escolares y red de escuelas de formación musical, para nuestros niños, niñas, jóvenes y adolescentes del Municipio de Pasto

Aplica únicamente a Establecimientos Educativos Sector Oficial, no aplica para estudiantes matriculados en el Sector No Oficial (Colegios privados).

https://www.mineducacion.gov.co/portal/micrositios-preescolar-basica-y-media/Jornada-Escolar-2019/Estrategia-de-Acceso-y-Permanencia/380949:Estrategia-de-Acceso-y-Permanencia

**Nota:** La ejecución de estos procesos son competencia exclusiva de cada Establecimiento Educativo, a través de usuario y contraseña autorizados por la SEMPASTO. Acceso restringido de SIMAT para usuarios y/o padres de familia.

Ingrese a SIMAT desde cualquier navegador: <u>https://www.sistemamatriculas.gov.co/simat/app</u>

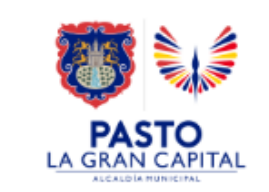

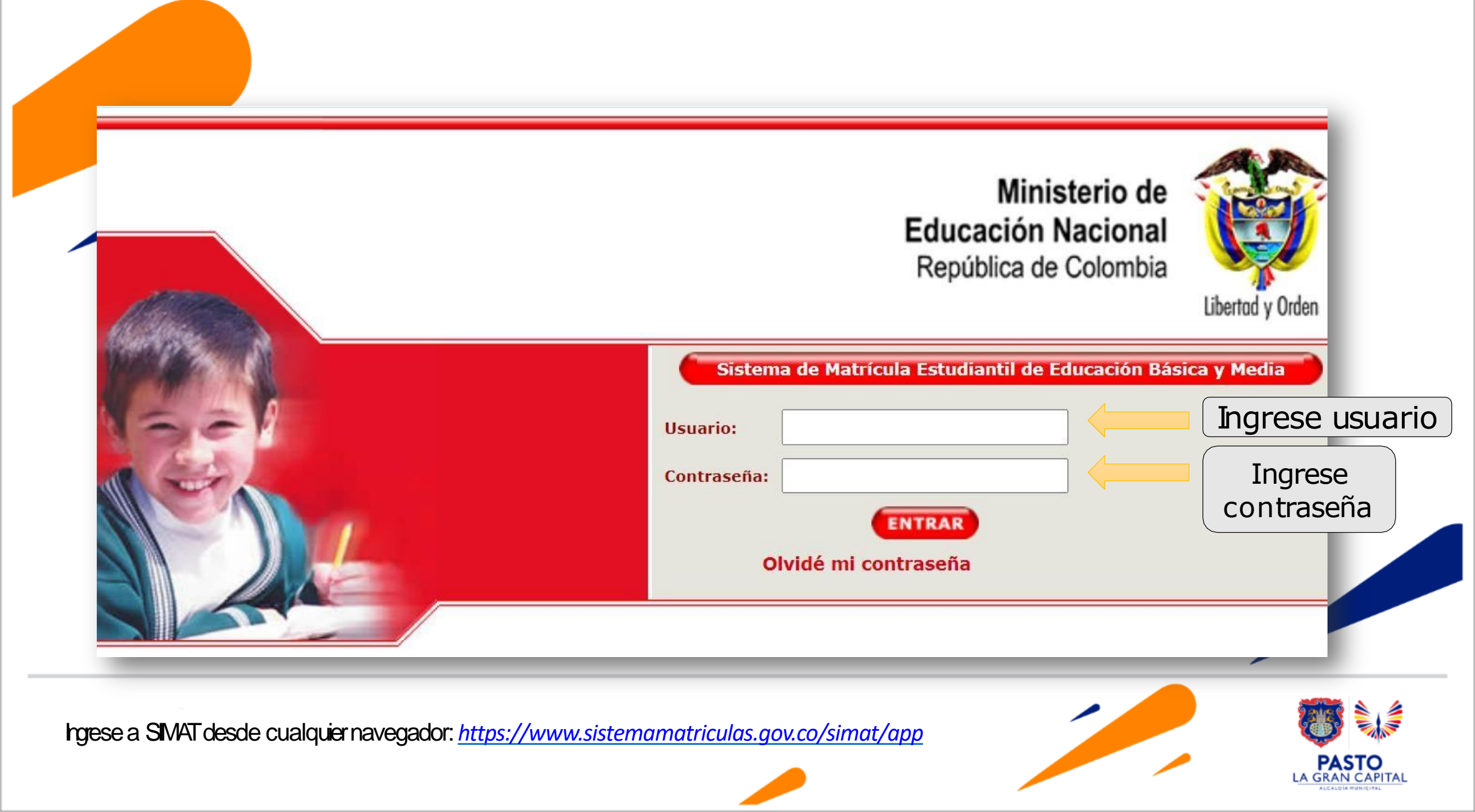

## **REGISTRO ESTRATEGIAS DE PERMANECIA EN SIMAT**

| SIMAT Sistema Integrado<br>de Matriculas                                                                                                    | Usuario:<br>Secretaría:<br>Calendario:<br>Año Lectivo:<br>Versión: | GARCIA BE<br>PASTO<br>A<br>2021<br>Versión 7.0 | ENAVIDES SEGUNDO FAUSTINO<br>0.8.21 generada el 17/10/2021 6:00 PM SIMAT_FRONT_32                                                                                                    |  |
|----------------------------------------------------------------------------------------------------|--------------------------------------------------------------------|------------------------------------------------|----------------------------------------------------------------------------------------------------|--|
| Ayuda Administración Auditoría Instituciones Estudiantes Proyecciones In        .: Bienvenida :.        Bienvenido al Sistema        Nombre: GARCIA BENAVIDES SEGUNDO FAUSTINO        Secretaría: PASTO        Jerarquía: PASTO        Institución:        Sede:        Calendario: A | de estrategia                                                      | as                                             | Estrategias Salir<br>Configuración Estrategias<br>Asignación Masiva de Estrategias<br>signar Estrategias Otros<br>Des-asignar Estrategias<br>Asignación Estrategias Operador<br>Asignación de Usuarios a Operador<br>Diligenciar Planillas Operador<br>Aprobación de Planillas |  |
| 2. Diríjase al menú de Asignación Masiva                                                                                                    | de Estrate                                                         | egias                                          |                                                                                                    |  |

Ingrese a SIMAT desde cualquier navegador: https://www.sistemamatriculas.gov.co/simat/app

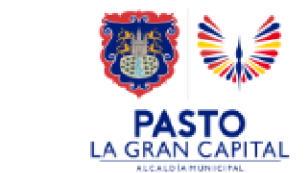

#### Ruta para el registro estrategias masiva en SIMAT

El instructivo de las nuevas funcionalidades del SIMAT se encuentra en la opción Ayuda >> Archivos de Ayuda >> INSTRUCTIVOS >> INSTRUCTIVO VERSIÓN 7.0.8.22 y el formato para actualizar los datos de los usuarios se encuentra en la opción Ayuda >> Archivos de Ayuda >> FORMATOS PARA CARGUE >> LOGIN JSUARIOS

| SIMAT Sistema Integrado<br>de Matriculas                                                                                                    | Usuario:GARCIA BENAVIDES SEGUNDO FAUSTINOSecretaría:PASTOCalendario:AAño Lectivo:2022Versión:Versión 7.0.8.22 generada el 02/03/2022 4:18 AM<br>SIMAT_FRONT_33 |
|----------------------------------------------------------------------------------------------------|----------------------------------------------------------------------------------------------------|
| Ayuda      Administración      Auditoría      Instituciones      Estudiantes      Proyecciones      I        .: Asignación de Estrategias - Institución :. | Inscripciones Matricula Reportes Estrategias Salir<br>1. Ingresar el nombre<br>de la Institución ó<br>código DANE<br>Nombre aurelio<br>Buscar Instituciones    |
| Instruction   CODIGO_DANE   NOMBRE_DE_LA_INSTITUCION   REC                                                                                                 | CONTRADAS<br>CTOR_INSTITUCION CANTIDAD_S ES Seleccionar                                                                                                    |
| Ingrese a SIMAT desde cualquier navegador: <u>https://www.sistemamatriculas.gov.c</u>                                                                      | 2. Seleccione la opción<br>de Buscar<br>Instituciones                                                                                                    |

#### Ruta para el registro estrategias masiva en SIMAT

El instructivo de las nuevas funcionalidades del SIMAT se encuentra en la opción Ayuda >> Archivos de Ayuda >> INSTRUCTIVOS >> INSTRUCTIVO VERSIÓN 7.0.8.22 y el formato para

actualizar los datos de los usuarios se encuentra en la opción Ayuda >> Archivos de Ayuda >> FORMATOS PARA CARGUE >> LOGIN USUARIOS

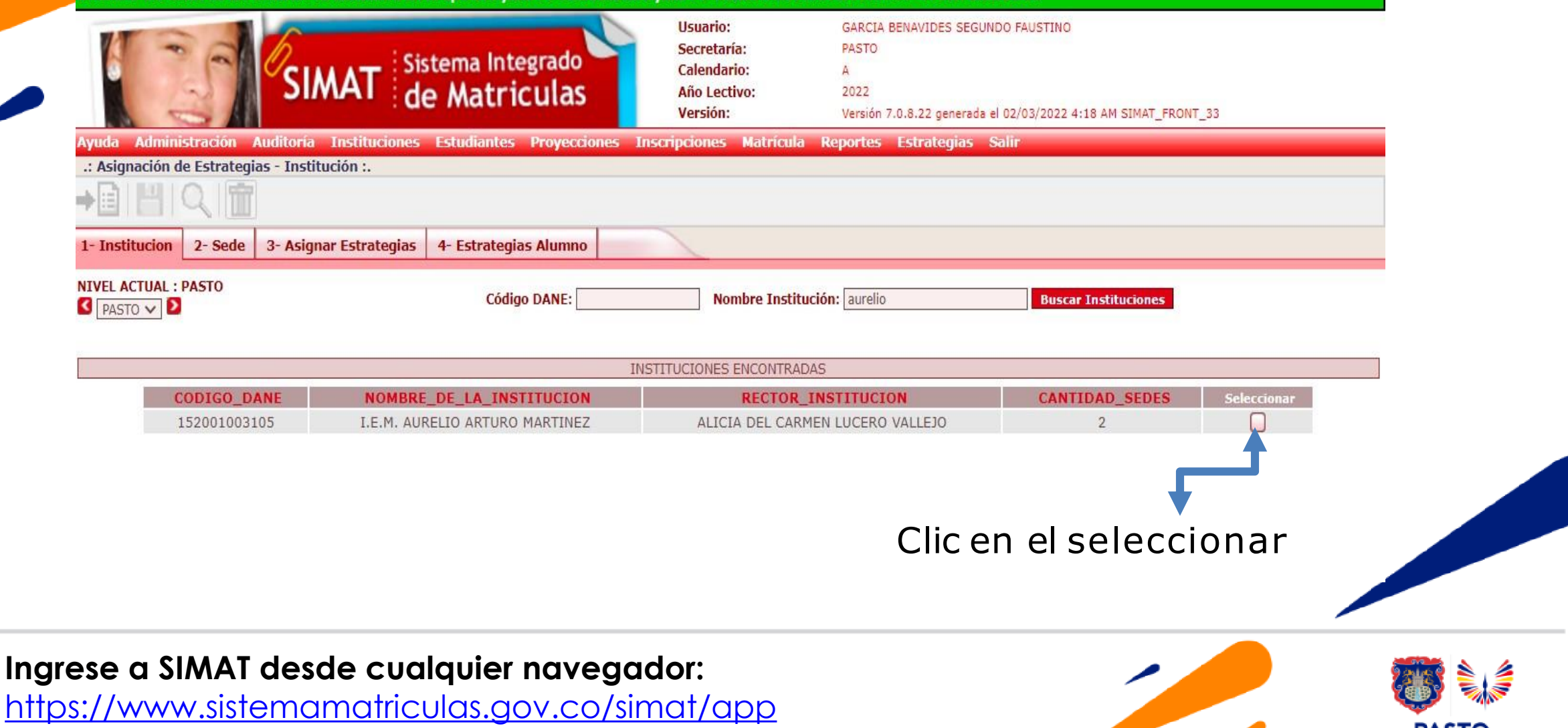

### Ruta para el registro estrategias masiva en SIMAT

| SIMAT                                                                                                    | Sistema Integrado<br>de Matriculas                                                                                                    | Usuario:<br>Secretaría:<br>Calendario:<br>Año Lectivo:<br>Versión: | GARCIA BENAVIDES SEGUNDO FAU:<br>PASTO<br>A<br>2022<br>Versión 7.0.8.22 generada el 02/03/                                                                                                    | 5TINO<br>/2022 4:18 AM SIMAT_FRONT_36                                                    | 1                                                                                                    |                    |
|----------------------------------------------------------------------------------------------------|----------------------------------------------------------------------------------------------------|--------------------------------------------------------------------|----------------------------------------------------------------------------------------------------|------------------------------------------------------------------------------------------|----------------------------------------------------------------------------------------------------|--------------------|
| Administración Auditoria Instituciones<br>nación de Estrategias - Institución :.                                                                     |                                                                                                    | NOTA:<br>Seleccione                                                | : Jornada, gra                                                                                                    | do y grup                                                                                | oo, clic en                                                                                                    | lupa               |
| Código DANE:15200100<br>Año * :2022<br>Grupo * :0001                                                                                                 | 3105                                                                                                    | Nombre Sede: I.E.M. A<br>PRINCIPAL<br>Jornada * : MAÑANA           | VINCE MARTINEZ - SEDE                                                                                                    | Grado * : GRADO 0                                                                        | 30                                                                                                    |                    |
| Seleccionar la estrategia                                                                                                    | v dar clic en flecha                                                                                                    | nasa al                                                            |                                                                                                    | Estrategias asig                                                                         | nadas                                                                                                    |                    |
| do derecho<br>Dar clic en las casillas<br>Dar clic en guardar.<br>El sistema genera un mes                                                           | saie Asignación Exi                                                                                                    |                                                                    | PASTO-2022-ALIMENTACION ESC                                                                                                    | COLAR-COMPLEMENTO                                                                        | ) ALIMENTARIO AM/PM-O                                                                                                    | TROS-SGP - ASIGN - |
| do derecho<br>Dar clic en las casillas<br>Dar clic en guardar.<br>El sistema genera un mes                                                           | saje Asignación Exi                                                                                                    | itosa!!! ALUM<br>Seleccionar Todos                                 | PASTO-2022-ALIMENTACION ESC<br>VOS<br>Quitar seleccion                                                                                                    | COLAR-COMPLEMENTC                                                                        | ) ALIMENTARIO AM/PM-O                                                                                                    | TROS-SGP - ASIGN   |
| do derecho<br>Dar clic en las casillas<br>Dar clic en guardar.<br>El sistema genera un mes                                                           | saje Asignación Exi                                                                                                    | itosa!!! ALUM<br>Seleccionar Todos                                 | PASTO-2022-ALIMENTACION ESC<br>A INOS<br>Quitar seleccion<br>TIPO_IDENTIFICACION                                                                                                    | COLAR-COMPLEMENTC                                                                        | DALIMENTARIO AM/PM-O                                                                                                    | TROS-SGP - ASIGN   |
| do derecho<br>Dar clic en las casillas<br>Dar clic en guardar.<br>El sistema genera un mes                                                           | Saje Asignación Exi<br>NOMBRE<br>DYLAN JOSUE ANDUEZA CASTAÑEDA                                                                                                    | tosa!!! ALUM<br>Seleccionar Todos                                  | PASTO-2022-ALIMENTACION ESC<br>VOS<br>Quitar seleccion<br>TIPO_IDENTIFICACION<br>NES:NÚMERO ESTABLECIDO POR LA                                                                                                    | COLAR-COMPLEMENTO                                                                        | DALIMENTARIO AM/PM-O<br>DOCUMENTO<br>N62145462818                                                                                                    | TROS-SGP - ASIGN   |
| lo derecho<br>Dar clic en las casillas<br>Dar clic en guardar.<br>El sistema genera un mes<br>gnar Resultado                                         | Saje Asignación Exi<br>NOMBRE<br>DYLAN JOSUE ANDUEZA CASTAÑEDA<br>SAMUEL ALEJANDRO ARANDA MELO                                                                                                    | itosa!!! ALUM<br>Seleccionar Todos                                 | PASTO-2022-ALIMENTACION ESC<br>Vos<br>Quitar seleccion<br>TIPO_IDENTIFICACION<br>NES:NÚMERO ESTABLECIDO POR LA<br>RC:REGISTRO CIVIL DE NACIM                                                                                                    | COLAR-COMPLEMENTO<br>N<br>SECRETARÍA<br>IIENTO                                           | DALIMENTARIO AM/PM-O<br>DOCUMENTO<br>N62145462818<br>1081063342                                                                                                    | TROS-SGP - ASIGN   |
| do derecho<br>Dar clic en las casillas<br>Dar clic en guardar.<br>El sistema genera un mes<br>Resultado<br>Seleccione las casi                       | Saje Asignación Exi<br>NOMBRE<br>DYLAN JOSUE ANDUEZA CASTAÑEDA<br>SAMUEL ALEJANDRO ARANDA MELO                                                                                                    | itosa!!! ALUM<br>Seleccionar Todos                                 | PASTO-2022-ALIMENTACION ESC<br>VOS<br>Quitar seleccion<br>TIPO_IDENTIFICACION<br>NES:NÚMERO ESTABLECIDO POR LA<br>RC:REGISTRO CIVIL DE NACIM<br>RC:REGISTRO CIVIL DE NACIM                                                                                                    | N<br>SECRETARÍA<br>IIENTO                                                                | ALIMENTARIO AM/PM-O<br>DOCUMENTO<br>N62145462818<br>1081063342<br>1080066984                                                                                                 | TROS-SGP - ASIGN   |
| lo derecho<br>Dar clic en las casillas<br>Dar clic en guardar.<br>El sistema genera un mes<br>Resultado<br>Seleccione las casil<br>DIO               | Saje Asignación Exi<br>NOMBRE<br>DYLAN JOSUE ANDUEZA CASTAÑEDA<br>SAMUEL ALEJANDRO ARANDA MELO<br>MARCELA BENAVIDES MARTINEZ<br>SNEIVER SEBASTIAN CAMEJO ALVARADO                                                                                                    | basa al Alum<br>tosall!<br>Seleccionar Todos                       | PASTO-2022-ALIMENTACION ESC<br>VOS<br>Quitar seleccion<br>TIPO_IDENTIFICACION<br>NES:NÚMERO ESTABLECIDO POR LA<br>RC:REGISTRO CIVIL DE NACIM<br>RC:REGISTRO CIVIL DE NACIM<br>NES:NÚMERO ESTABLECIDO POR LA                                                                                                    | COLAR-COMPLEMENTO<br>N<br>SECRETARÍA<br>IIENTO<br>IIENTO<br>SECRETARÍA                   | DOCUMENTO<br>DOCUMENTO<br>N62145462818<br>1081063342<br>1080066984<br>N62145480118                                                                                           | TROS-SGP - ASIGN   |
| do derecho<br>Dar clic en las casillas<br>Dar clic en guardar.<br>El sistema genera un mes<br>gnar Resultado<br>Seleccione las casi<br>DIO           | Saje Asignación Exi<br>NOMBRE<br>DYLAN JOSUE ANDUEZA CASTAÑEDA<br>SAMUEL ALEJANDRO ARANDA MELO<br>MARCELA BENAVIDES MARTINEZ<br>SNEIVER SEBASTIAN CAMEJO ALVARADO<br>MARIA ANGEL CASTELLANOS SALAZAR                                                                                                    | pasa al<br>itosa!!! ALUM<br>Seleccionar Todos                      | PASTO-2022-ALIMENTACION ESC<br>VIOS<br>Quitar seleccion<br>TIPO_IDENTIFICACIO<br>NES:NÚMERO ESTABLECIDO POR LA<br>RC:REGISTRO CIVIL DE NACIM<br>RC:REGISTRO CIVIL DE NACIM<br>NES:NÚMERO ESTABLECIDO POR LA<br>RC:REGISTRO CIVIL DE NACIM                                                                                   | N<br>SECRETARÍA<br>IIENTO<br>SECRETARÍA<br>IIENTO<br>SECRETARÍA                          | DOCUMENTO<br>N62145462818<br>1081063342<br>1080066984<br>N62145480118<br>1081286123                                                                                          | TROS-SGP - ASIGN   |
| do derecho<br>Dar clic en las casillas<br>Dar clic en guardar.<br>El sistema genera un mes<br>ignar Resultado<br>Seleccione las casi<br>Dio<br>SARI  | Saje Asignación Exi<br>NOMBRE<br>DYLAN JOSUE ANDUEZA CASTAÑEDA<br>SAMUEL ALEJANDRO ARANDA MELO<br>INY MARCELA BENAVIDES MARTINEZ<br>SNEIVER SEBASTIAN CAMEJO ALVARADO<br>MARIA ANGEL CASTELLANOS SALAZAR<br>TA JULIETH KATHERINE DELGADO ERAS                                                                  | base di ALUM<br>Seleccionar Todos                                  | PASTO-2022-ALIMENTACION ESC<br>VOS<br>Quitar seleccion<br>TIPO_IDENTIFICACION<br>NES:NÚMERO ESTABLECIDO POR LA<br>RC:REGISTRO CIVIL DE NACIM<br>RC:REGISTRO CIVIL DE NACIM<br>NES:NÚMERO ESTABLECIDO POR LA<br>RC:REGISTRO CIVIL DE NACIM<br>RC:REGISTRO CIVIL DE NACIM                                                     | N<br>SECRETARÍA<br>IIENTO<br>SECRETARÍA<br>IIENTO<br>SECRETARÍA<br>IIENTO<br>IIENTO      | DOCUMENTO<br>DOCUMENTO<br>N62145462818<br>1081063342<br>1080066984<br>N62145480118<br>1081286123<br>1081063652                                                               | TROS-SGP - ASIGN   |
| do derecho<br>Dar clic en las casillas<br>Dar clic en guardar.<br>El sistema genera un mes<br>Resultado<br>Sele c cione las casil<br>DIO<br>SARI     | Saje Asignación Exi<br>NOMBRE<br>DYLAN JOSUE ANDUEZA CASTAÑEDA<br>SAMUEL ALEJANDRO ARANDA MELO<br>MARCELA BENAVIDES MARTINEZ<br>SNEIVER SEBASTIAN CAMEJO ALVARADO<br>MARIA ANGEL CASTELLANOS SALAZAR<br>TA JULIETH KATHERINE DELGADO ERAS<br>ANTHONY ALEJANDRO DIAZ RAMOS                                      | D<br>C<br>C<br>C<br>C<br>C<br>C<br>C<br>C<br>C<br>C<br>C<br>C<br>C | PASTO-2022-ALIMENTACION ESC<br>VOS<br>Quitar seleccion<br>TIPO_IDENTIFICACION<br>NES:NÚMERO ESTABLECIDO POR LA<br>RC:REGISTRO CIVIL DE NACIM<br>RC:REGISTRO CIVIL DE NACIM<br>RC:REGISTRO CIVIL DE NACIM<br>RC:REGISTRO CIVIL DE NACIM<br>RC:REGISTRO CIVIL DE NACIM                                                        | N<br>SECRETARÍA<br>IIENTO<br>IENTO<br>SECRETARÍA<br>IIENTO<br>IIENTO<br>IIENTO<br>IIENTO | DOCUMENTO          DOCUMENTO          N62145462818          1081063342          1080066984          N62145460118          1081286123          1081063652          1080065677 | TROS-SGP - ASIGN   |
| do derecho<br>Dar clic en las casillas<br>Dar clic en guardar.<br>El sistema genera un mes<br>gnar Resultado<br>Sele c cione las casi<br>DIO<br>SARI | Saje Asignación Exi<br>NOMBRE<br>DYLAN JOSUE ANDUEZA CASTAÑEDA<br>SAMUEL ALEJANDRO ARANDA MELO<br>MINYMARCELA BENAVIDES MARTINEZ<br>SNEIVER SEBASTIAN CAMEJO ALVARADO<br>MARIA ANGEL CASTELLANOS SALAZAR<br>TA JULIETH KATHERINE DELGADO ERAS<br>ANTHONY ALEJANDRO DIAZ RAMOS<br>IELA GABRIELA ESPADA RICAURTE | pasa al<br>itosa!!! ALUM<br>Seleccionar Todos                      | PASTO-2022-ALIMENTACION ESO<br>Quitar seleccion<br>TIPO_IDENTIFICACIO<br>NES:NÚMERO ESTABLECIDO POR LA<br>RC:REGISTRO CIVIL DE NACIM<br>RC:REGISTRO CIVIL DE NACIM<br>NES:NÚMERO ESTABLECIDO POR LA<br>RC:REGISTRO CIVIL DE NACIM<br>RC:REGISTRO CIVIL DE NACIM<br>RC:REGISTRO CIVIL DE NACIM<br>RC:REGISTRO CIVIL DE NACIM | N<br>SECRETARÍA<br>IIENTO<br>IIENTO<br>IIENTO<br>IIENTO<br>IIENTO<br>IIENTO<br>IIENTO    | DOCUMENTO<br>DOCUMENTO<br>N62145462818<br>1081063342<br>1080066984<br>N62145480118<br>1081286123<br>1081063652<br>1080065677<br>1086019725                                   | TROS-SGP - ASIGN   |

Ingrese a SIMAT desde cualquier navegador: https://www.sistemamatriculas.gov.co/simat/app

#### Registro de Estrategias de Acceso y Permanencia en SIMAT

- 1. PROGRAMA DE ALIMENTACIÓN ESCOLAR P.A.E
- 2. SUBSIDIOS CONDICIONADOS A LA ASISTENCIA ESCOLAR PROGRAMA MAS FAMILIAS EN ACCION
- 3. KIT UTILES ESCOLARES
- 4. TRANSPORTE ESCOLAR
- 5. JORNADA ESCOLAR COMPLEMENTARIA (Red de escuelas de formación musical)

#### Nota: El registro de estrategias, se puede realizar por las siguientes rutas:

- 1. Estrategia >> asignación masiva de estrategias
- 2. Estrategia>>Asignación estrategias otros
- 3. Matricula >> Novedades>>Ver alumno
- 4. Estudiante>>Consulta alumno>>ver alumno

Finalice el proceso descargando un Reporte por la opción: Reporte/Reporte plano/ Tipo de reporte: Anexo 13A con matricula

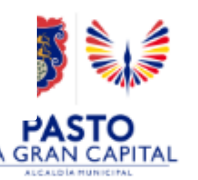

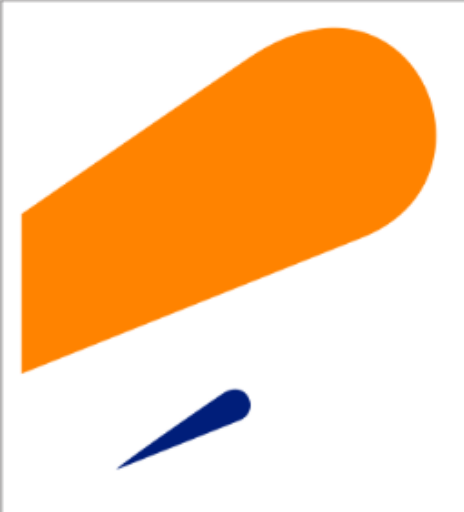

#### EQUIPO SIMAT CORREO ELECTRONICO:

cobertura@sempasto.gov.co

#### **Cecilia Navia Martínez** Subsecretaria de Cobertura Educativa (e)

Patricia Narváez Meneses. Profesional Universitaria Administradora SIMAT-DUE

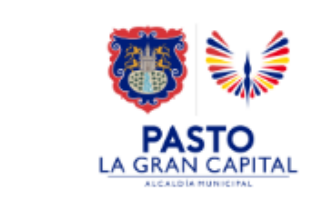

# Gracias

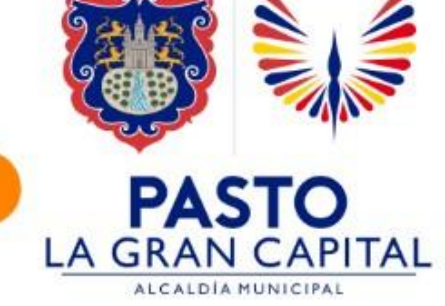